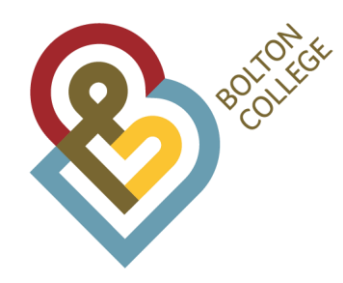

## How to book a Private Hire Driver Knowledge RESIT Assessment

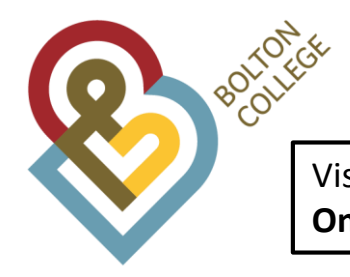

Visit <u>www.ticketsource.co.uk/boltoncollege</u> and click on the event title: **Private Hire Driver Knowledge Only RESIT**.

/www.ticketsource.co.uk/boltoncollege

|          | Private Hire Driver FULL Knowledge &<br>English/Maths Assessment | Bolton College<br>Bolton | Fri 29 Mar 2019, 9:15AM | 3 tickets<br>available | Book Now |
|----------|------------------------------------------------------------------|--------------------------|-------------------------|------------------------|----------|
| <b>S</b> | Ear Piercing - Studex (HT304-IG01)                               | Bolton College<br>Bolton | Mon 1 Apr 2019, 9:00AM  | 13 places<br>available | Book Now |
|          | Threading (HT301-IG01)                                           | Bolton College<br>Bolton | Mon 1 Apr 2019, 9:00AM  | 13 places<br>available | Book Now |
| <b>S</b> | Holistic Essential Oil Be-Spoke (HT362-<br>IG02)                 | Bolton College<br>Bolton | Wed 3 Apr 2019, 9:00AM  | 15 places<br>available | Book Now |
|          | Private Hire Driver Knowledge Only<br>RESIT                      | Bolton College<br>Bolton | Wed 3 Apr 2019, 5:00PM  |                        | Sold Out |
| <b>S</b> | Landscape Painting Workshop<br>(VP153-IG01)                      | Bolton College<br>Bolton | Thu 4 Apr 2019, 9:30AM  | 15 places<br>available | Book Now |
|          | Private Hire Driver Knowledge Only<br>RESIT                      | Bolton College<br>Bolton | Fri 5 Apr 2019, 9:15AM  | 1 ticket<br>available  | Book Now |
|          |                                                                  |                          |                         |                        |          |

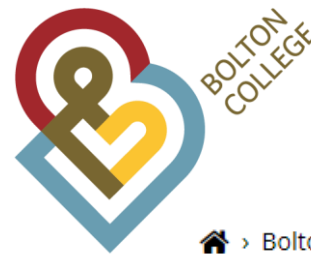

🖀 > Bolton Events > Bolton College > Private Hire Driver Knowledge Only RESIT

## **Private Hire Driver Knowledge Only RESIT**

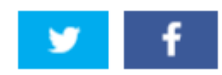

This booking is for anyone who has passed the English/Maths Assessment but needs to resit the Knowledge Assessment again.

| This assessment will last 3.5 hours.                               | Read through all the information at the top of the page.                               |
|--------------------------------------------------------------------|----------------------------------------------------------------------------------------|
| Please ensure you arrive on time. You will not be allowed in late. | Then take a look at the list of dates and click 'Book Now' for your chosen assessment. |

This date can not be changed once it is paid for.

Please visit www.boltoncollege.ac.uk/phda and read through the Private Hire Driver Assessment pack to prepare for your assessment.

If you have failed a previous assessment we strongly advise you to wait a minimum of 6 months before resitting. You should spend that time working on improving your maths, English and/or Knowledge skills. We advise this so you are not wasting your enrolment fee rebooking assessments which you are not prepared for.

| Forthcoming Dates                        |                          |                         |                       |          |
|------------------------------------------|--------------------------|-------------------------|-----------------------|----------|
| Private Hire Driver Knowledge Only RESIT | Bolton College<br>Bolton | Wed 20 Mar 2019, 5:00PM |                       | Sold Out |
| Private Hire Driver Knowledge Only RESIT | Bolton College<br>Bolton | Wed 3 Apr 2019, 5:00PM  |                       | Sold Out |
| Private Hire Driver Knowledge Only RESIT | Bolton College<br>Bolton | Fri 5 Apr 2019, 9:15AM  | 1 ticket<br>available | Book Now |

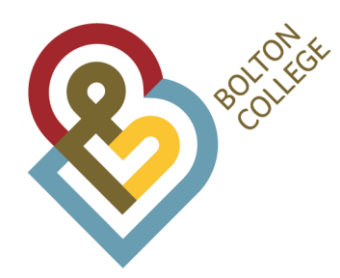

| Event   | Private Hire Driver Knowledge Only RESIT |
|---------|------------------------------------------|
| Venue   | Bolton College, Bolton                   |
| Date    | Friday 5th April 2019 at 9:15AM          |
| Section | General Admission                        |

## Select the number of tickets you want to book from the available choices

## Tickets are strictly limited to 1 per customer.

Tickets

Full Cost

These fees are non-refundable.

**Booking total** 

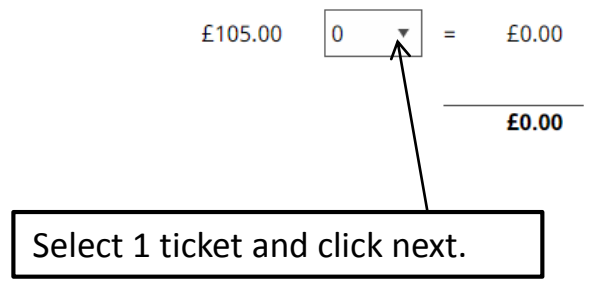

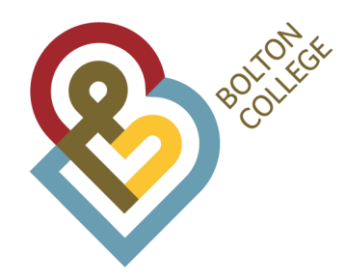

Read through the information and terms and conditions for your booking. You will not be able to cancel or change the dates of your assessment and the course is non-refundable.

Then you must tick the box to confirm you agree to the terms and conditions and complete the additional questions, then click next.

.

•

| Event<br>Venue<br>Date<br>Section<br>Tickets<br><b>Total</b><br>Please read the followin | Private Hire Driver Knowledge Only RESIT<br>Bolton College, Bolton<br>Friday 5th April 2019 at 9:15AM<br>General Admission<br>1 x Full Cost | £105.00<br><b>£105.00</b> |
|------------------------------------------------------------------------------------------|----------------------------------------------------------------------------------------------------|---------------------------|
| You will not be able to o                                                                | ancel or change the date of your assessment. Any changes will result in a new charge of £105.<br>- <b>refundable.</b>                       |                           |
| Tick the box to con                                                                      | firm that you have read and agree to the terms and conditions outlined above $ullet$                                                        |                           |

Date of Birth

Contact Number

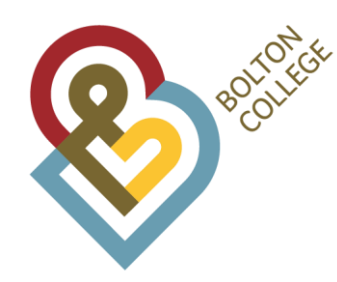

Here, your ticket is reserved for up to 20 minutes.

Read through the information.

Then tick the box to confirm you have read and agree to the Customer Purchase Policy. Now click checkout.

| Booking total                                            |                                  | £105.00       |
|----------------------------------------------------------|----------------------------------|---------------|
| Delivery by eticket<br>Tickets will be available to down | load and print upon completion o | e booking     |
| change ticket selection                                  | remove ticket selection          |               |
| Tickets                                                  | 1 x Full Cost                    | £105.00       |
| Section                                                  | General Admission                |               |
| Date                                                     | Friday 5th April 2019 at 9:      | M             |
| Venue                                                    | Bolton College, Bolton           |               |
| Event                                                    | Private Hire Driver Knowl        | je Only RESIT |

Tick the box to confirm that you have read and agree to be bound by the terms of our Customer Purchase Policy. •

Please note: Your selection will be reserved for up to 20 minutes while you provide your contact and payment details for final booking

| Boltonker                                     | Email Address         | Enter your email address                                                       |
|-----------------------------------------------|-----------------------|--------------------------------------------------------------------------------|
|                                               | Postcode House Number | postcode and house<br>number then click find my<br>address which will bring up |
|                                               | find my address       | the boxes below.                                                               |
|                                               |                       |                                                                                |
| ketsource.co.uk/booking/customer/oGLJztApcOhd |                       |                                                                                |
| First Name                                    | •                     |                                                                                |
| Last Name                                     | •                     |                                                                                |
|                                               |                       |                                                                                |

Address Line 2

Address Line 3

Country

|--|

| Contact | Telephone | Number |
|---------|-----------|--------|
| - 188   |           |        |

Email Address

How did you hear about this event?

٠

I would like to receive updates from Bolton College about their products, services and future events via

- Email
- Post
- SMS Text Message

You can opt out from receiving updates at any time

Your personal information is maintained in accordance with TicketSource's Customer Data Privacy policy.

.

Complete the rest of your details.

Tick the boxes if you would like to receive details of any future events.

Then click next.

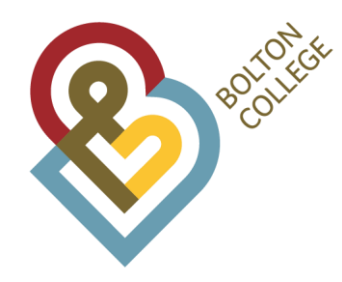

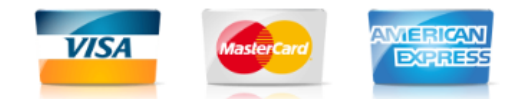

| Card Number         |                    | ٠ |
|---------------------|--------------------|---|
| Cardholder's Name   |                    | • |
| Expires (MM / YY) • | Card Security Code | • |

Click **buy tickets** to purchase and secure your tickets.

A total of £105.00 will be charged to your payment card.

Payment for your booking will be processed by TicketSource.

Lastly, enter your card details and click 'buy tickets'.

Wait for a few seconds until you see a page that states your booking is complete.

• Required information

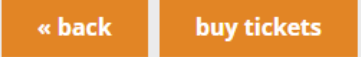